# **Caregiver Mobile App Guide**

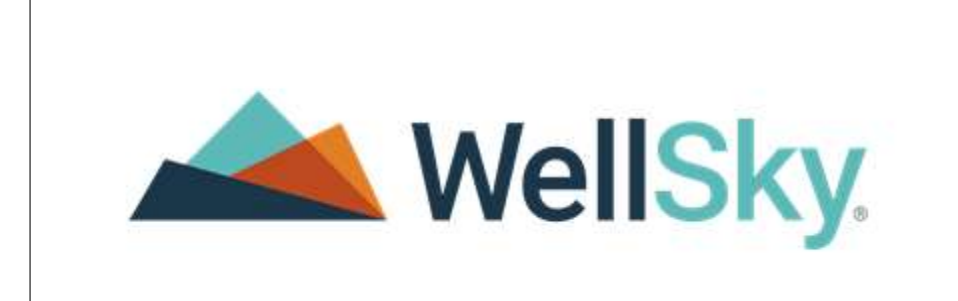

## **Download the WellSky Personal Care App**

#### On an Apple Device:

- 1. Go to the App Store.
- 2. Search for "WellSky Personal Care."
- 3. Tap "GET" and wait for the app to download.
- 4. Open the app.

#### On an Android Device:

- 1. Go to the Google Play Store.
- 2. Search for "WellSky Personal Care"
- 3. Tap "Install" and wait for the app to download.
- 4. Open the app.

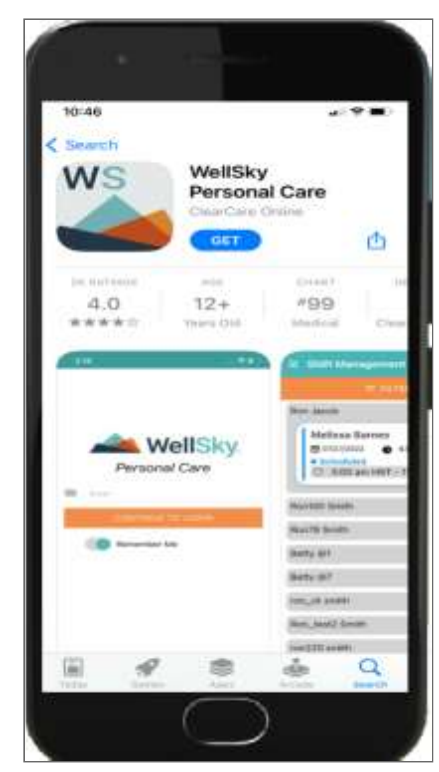

## Logging in

- 1. Enter your Username (email address) and tap **Continue to Login.**
- 2. Enter in your Password and tap **Login.** For security reasons, WellSky® Personal Care will not remember passwords.
- 3. If you work for more than one agency, tap the agency you wish to use to sign in.
- 4. Ensure that you have enabled location services on your device and choose to share your location with the mobile app.

#### Fingerprint/Face ID

- You must first enable Fingerprint/Face ID on your mobile device then enable Fingerprint/Face ID from your profile in the mobile app.
- Once you have configured Finerprint/Face ID, you can tap **Log in with Face ID/Fingerprint** going forward.

Important! Do not use Fingerprint/Face ID on shared devices.

#### Notes:

- Your agency will send you a Portal Invite email to create your password.
- Usernames & Passwords are case sensitive.
- If you forgot your password, tap **Forgot Password?** then enter your email address and tap **Reset** to send an email to reset your password.
- The version number of the app displays on the lower-right corner of the log in screen. Enable automatic updates to ensure that your app version is always the most up to date.
- Decide if you would like WellSky® Personal Care to remember your username for your next login.

Important! Information is confidential and must always be protected. As a security precaution, you will be automatically logged out of the app after 20 minutes.

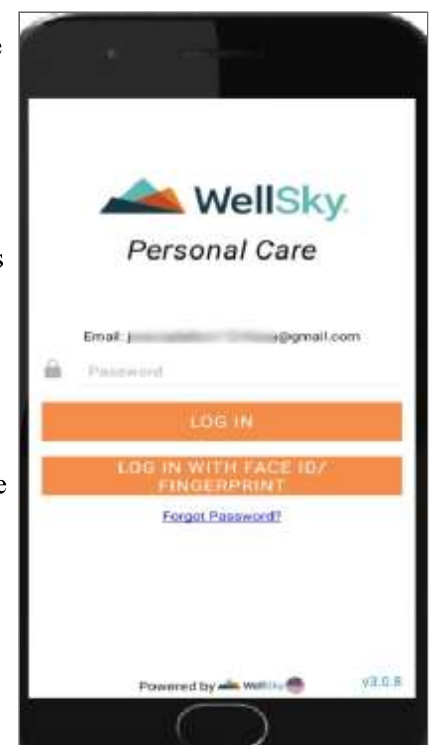

## Your Profile

- 1. In the upper-left corner, tap the mobile app main menu.
- 2. In the upper-left corner, tap your name/agency name to open your profile.

#### A. Change password:

- Tap the lock icon next to your name.
- Enter your current password.
- Enter a new password.
- Enter your new password again to confirm.
- In the upperright corner, tap SAVE.

#### B. Enable Fingerprint/Face ID Sign In:

 You must first enable
 Fingerprint/Face
 Id on your
 mobile device.
 Refer to your
 mobile device
 user manual for
 direction

- Toggle Fingerprint or Face ID sign in on then tap the back button in the upper left-hand corner to save.
- Now, when logging in, you can tap the option to use "Login with Face ID/Fingerprint."
- C. Language Preference:
  - From your profile, scroll down to "LANGUAGE" and tap the selected language.
  - Tap your preferred language, options include English or Spanish.
  - Mobile app text will be translated to your selected language.
  - Pre-shift messages, tasks and forms will remain in English.

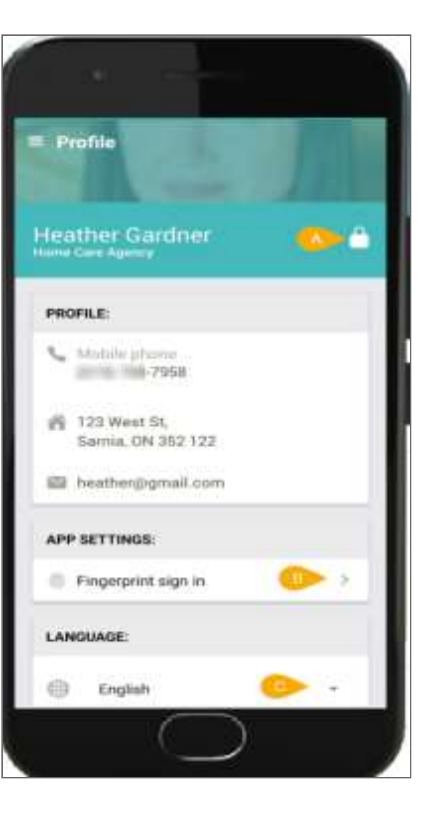

## **Getting Directions**

#### On an Apple device:

#### **On an Android Device:**

- NOTE -Apple will default to Apple Maps unless you change it to use Google Maps.
- 1. On the Shifts page, tap the client's address.
- 2. Select the route and tap "GO."
- 3. To see details such as apartment number, go to the mobile app main menu and tap Clients. Tap the client's name to view their profile information.

- NOTE -Android lets you select your navigation application. Google Maps should be the default.
- 1. On the Shifts page, tap the client's address.
- 2. Select which Mapping app to use (if you have more than one installed).
- 3. Select the route and tap "Start."
- 4. To see details such as apartment number, go to the mobile app main menu and tap Clients. Tap the client's name to view their profile information.

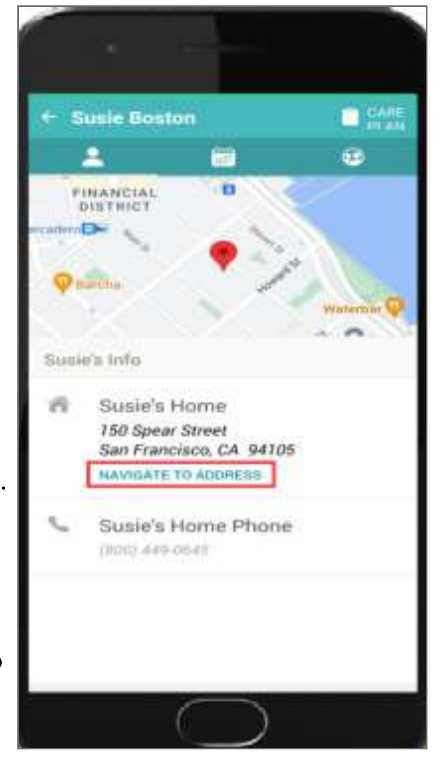

## **Clock in for a Shift**

- 1. From the Shifts screen, tap the shift you wish to clock-in to.
- 2. Review the tasks assigned to the shift.
- 3. Tap the orange **Clock-in** bottom at the bottom of the screen.
  - If you are too far away, you many not be able to clock in. Note the distance in the green bar at the bottom.
  - <sup>o</sup> If you are early, you may not be able to clock in yet.
- 4. If enabled, a pre-shift message will display. Read the message then tap Ok.
- 5. If enabled, answer the COVID-19 caregiver questionnaire.
  - Read and answer each of the questions honestly.
  - Any yes response will trigger an alert to your agency so they can follow up accordingly.
  - When finished, tap **Submit Form** to submit your responses and clockin for your shift.

| Peter Akim<br>Shift tasks<br>To De<br>Bathe the Client<br>To De<br>Start Laundry<br>Detergent is in the catinet under the sets.<br>To De<br>Wash Dishes | 2 |
|----------------------------------------------------------------------------------------------------|---|
| The De<br>Bathe the Client<br>The De<br>Start Laundry<br>Detergent is in the cabinet under the sink.<br>Yo De<br>Wash Dishes                            | > |
| Th De<br>Bathe the Client<br>Th De<br>Start Laundry<br>Detergent is in the cabinet under the serk.<br>Yo De<br>Wash Dishes                              | > |
| Bathe the Client<br>Te De<br>Start Laundry<br>Detergent is in the cabinet under the sink.<br>Yo De<br>Wash Dishes                                       | > |
| To De<br>Start Laundry<br>Detergent is in the cabinet under the sink.<br>Yo De<br>Wash Dishes                                                           | > |
| Start Laundry<br>Detergent is in the cabinet under the sink.<br>Yo De<br>Wash Dishes                                                                    |   |
| Detergent is in the catimet under the sire.<br>To De<br>Wash Dishes                                                                                     |   |
| To De<br>Wash Dishes                                                                                                    |   |
|                                                                                                    | > |
| Clock-in for<br>scheduled Shifts                                                                                                    |   |
| 1                                                                                                    |   |
| - ACCOUNTS                                                                                                    |   |

## **Recording Complete or Incomplete Tasks**

- 1. To clock out, you must indicate the status of all shift tasks.
- 2. If a task *was complete*, tap **yes**. Follow your agency's best practices regarding comments for completed tasks.
- 3. If a task was *not complete*, tap **no**.
  - You will be required to enter a reason why the task was not complete.
  - After entering your comment, tap **Submit** to save.
  - Tap the X to close and return to your shift details.

## **Access Client Information**

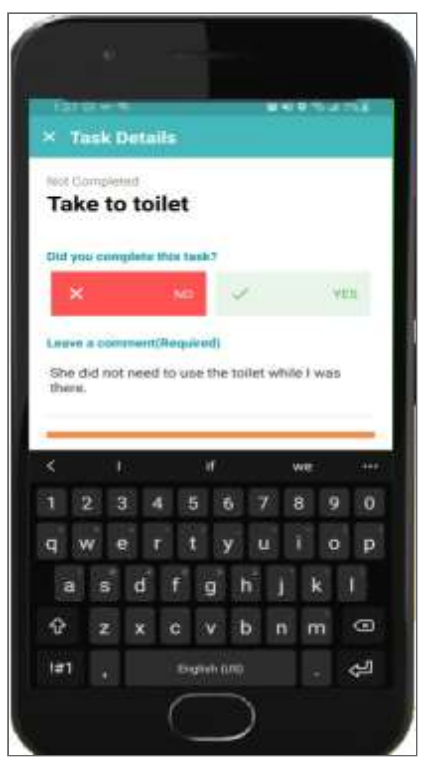

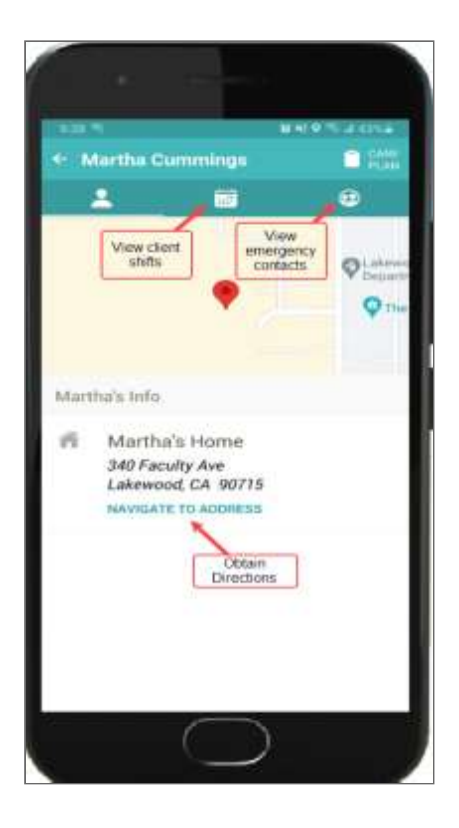

- 1. From the main menu, tap **Clients**.
- 2. Tap on the client's name to open their profile and view:
  - Location and map to the client's address.
  - Contact Information
  - Upcoming Shifts
  - Care plan
  - Emergency Contacts

## Accessing the Care Plan

- 1. From the client profile or the shift details, tap **Care Plan**.
- 2. Tap on the arrows next to the Care Plan sections to expand and view more details.
- 3. If the Care Plan is updated you may be required to read and acknowledge the updated Care Plan.
  - Read through the Care Plan then sign or tap "Acknowledge" to acknowledge that you have read the updated Care Plan.
  - A record is made for your agency that you have acknowledged the updated Care Plan.

| 1                                                                                                    |        |
|----------------------------------------------------------------------------------------------------|--------|
| <ul> <li>Care Assessment</li> </ul>                                                                                              | •      |
| Care Needa                                                                                                    | ~      |
| Bernographics                                                                                                    | ¥.     |
| Community Care                                                                                                    | ~      |
| Activities of Daily Living (ADLs)<br>Activities and associated caregiver tasks                                                   | $\sim$ |
| Bathing<br>Bathing in shower or tub<br>Assist into and out of tub<br>All shifts                                                  |        |
| Dressing & Grooming<br>Picking clothes, managing fasteners, combing hair,<br>alwaving, toothtrushing<br>Brush hair<br>All shifts |        |
| Instrumental Activities of Daily Living (IADLs)<br>Activities and associated caregiver tasks<br>ACKNOWLEDGE                      | 2      |
| $\bigcirc$                                                                                                    |        |

## **Uploading HIPAA-Compliant Photos**

Important! Only take photos using the app and do not take pictures using your camera outside of the mobile app.

- 1. From the shift, tap the Camera icon twice.
- 2. Tap the circle at the bottom to take a photo.
- 3. Add a comment to explain the photo
- 4. To upload the photo, tap Upload.
- 5. You will not be able to see the photo after it is uploaded. The office and people with access to the client's online Family Room portal will be able to see the photo.

TIP – Focus on ways you are helping the client and show positive experiences and engagement in the photo you upload.

#### Add Mileage & Comments

- 1. Tap **Add Comment** to add a general comment about your shift.
- 2. If enabled, you will have the option to allow the next caregiver to read your comment.
- 3. Messages left by a previous caregiver are closed when the message is marked as "Read."
- 4. Tap **Add Mileage** to record any mileage that occurred during your shift. Leave a reason for the mileage added. *Mileage must be entered as whole number*.

NOTE – Comments & Mileage can be added during the clock-out process.

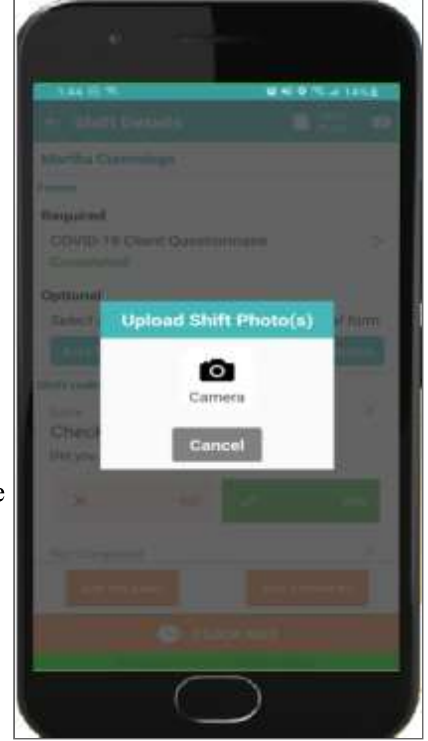

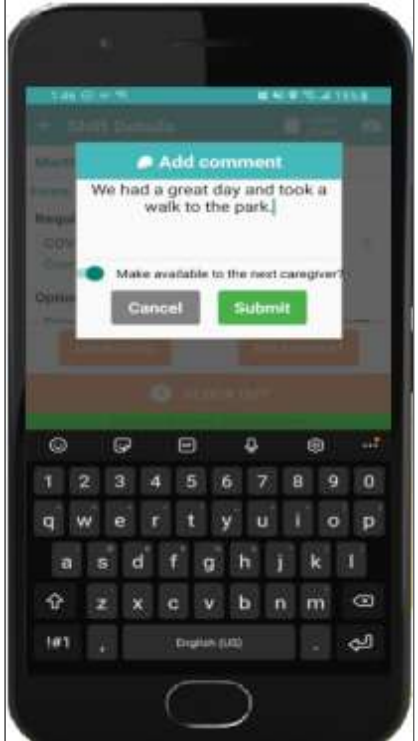

## **Electronic Signatures**

Electronic signatures occur during the clock-out process. Your agency may require a client signature, caregiver signature or both.

- 1. If prompted for the client's signature, hand the phone to the client, ask them to review the shifts details such as clock in time and task status and ask them to sign to confirm the information is correct.
- 2. After the client has signed, tap Next.
- 3. If prompted for your signature, review the shift details and sign to confirm.
- 4. Tap Next to continue the clock-out process.

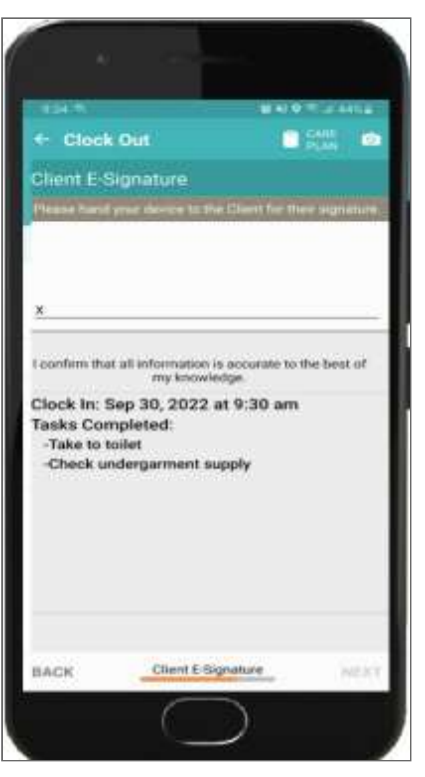

## **Report a Change in Condition**

During the clock-out process, you may be asked yes/no questions and if your client's condition has changed.

- 1. If you answer yes to any of the questions, you will be asked more details. .
- 2. "Yes" responses will trigger an alert to your office so that they may follow up accordingly.

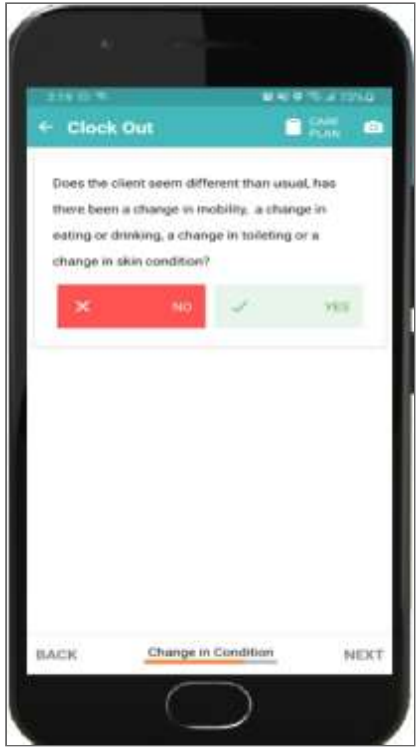

## Safety at Work: WorkSafe

During the clock-out process, you may be asked if you had a safe shift.

- 1. If you had a safe shift, tap **Yes** and continue clocking out.
- 2. If not, tap **No** and explain why your shift was not safe.
- 3. If may also be asked if you were injured. If so, response with **Yes** and explain what happened.
- 4. Tap Next to continue the clock-out process.

#### **Clock Out of Your Shift**

#### 1. Tap Clock Out.

- 2. Update or confirm all task statuses, general comments, Change in Condition, or Work Safe responses.
- 3. Tap next to advance through the clock-out process.
- 4. Tap **Confirm** to confirm shift details and clock-out of your shift.
- 5. Wait to exit the app until you see the "Great Job!" screen to ensure that your clock-out has been recorded.

NOTE – If your shift started on the previous day (overnight shift), you must go back to the day the shift started, locate the shift and clock-out.

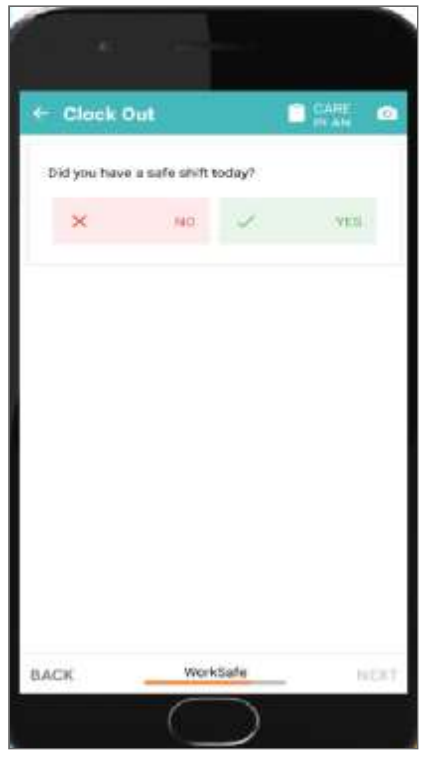

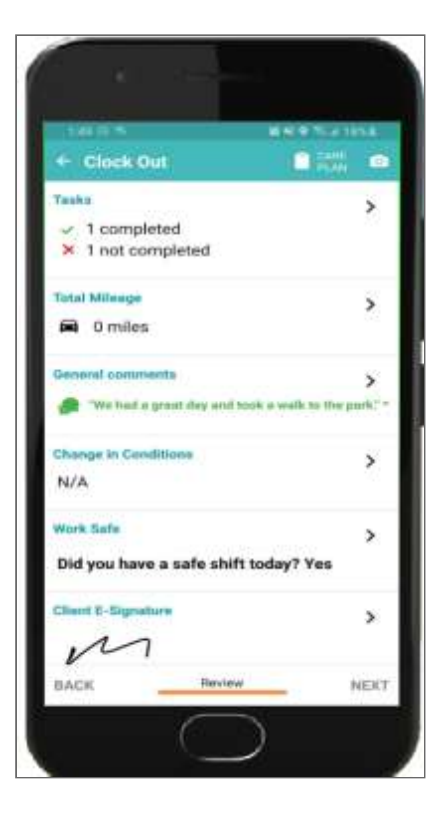

## **Logging Out**

Logging out of the mobile app helps secure the system and protect client information. The app automatically logs you out after 20 minutes of inactivity.

- 1. Tap the main menu in the upper-left hand corner.
- 2. Tap Log out.

Important! Logging out of the app will NOT clock you out of your shift.

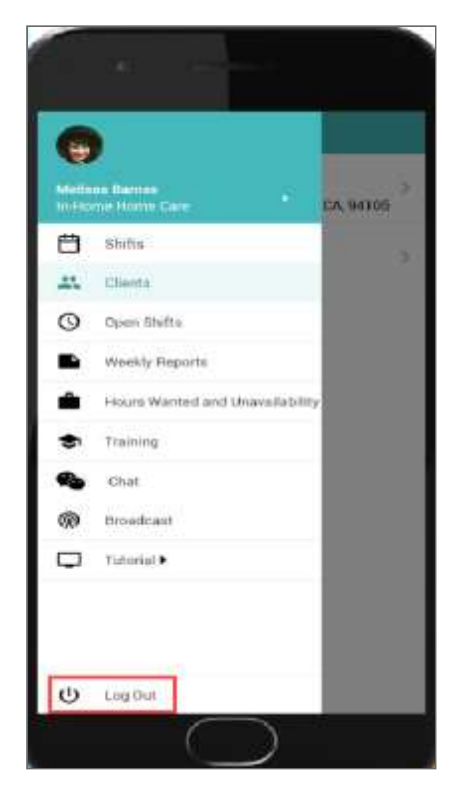

## Tips & Tricks

#### **Mobile Settings**

- 1. Make sure that Location is enabled.
- 2. Set the Location to "Always Allow" or "While Using for Wel1Sky& Personal Care & Maps."
- 3. Enable automatic updates to keep from having to manually install updates.
- 4. Make sure Maps is installed and working. You should have cellular data and location enabled for Maps.

#### **Other Tips**

- **Right Time:** Make sure you aren't trying to clock-in too early for your scheduled shift or after it has ended.
- **Right Place:** Make sure you are at the right location and not too far away.
- **Confirm:** When clocking out, make sure you see the "Great Job" screen as confirmation that you successfully clocked out of your shift.

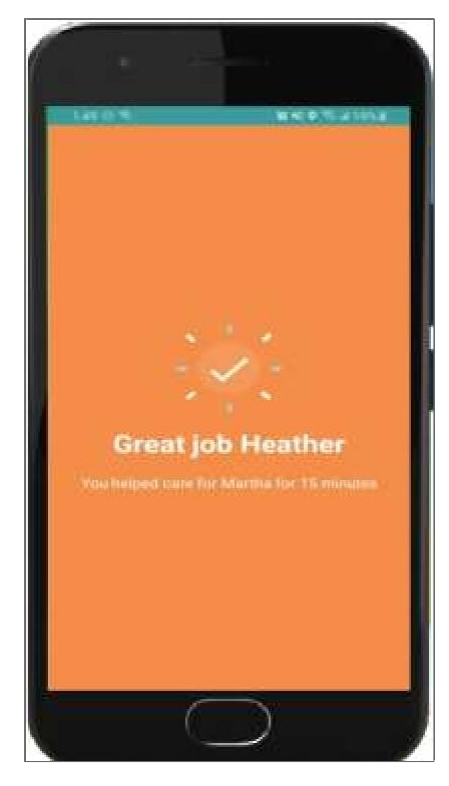

Thank you for choosing ARIS at home as your employer and thank you for what you do!